CITÉ SCOLAIRE

Annexe - SSH Secure SHell

### Sommaire :

| - Introduction                         | 1 |
|----------------------------------------|---|
| I - Installation et utilisation de SSH | 1 |
| II.1. Installation de SSH              | 1 |
| II.2. Utilisation de SSH               | 2 |
| II.3. Configuration de SSH             | 2 |
| II - Utilisation de scp et sftp        | 3 |
| III.1. Introduction                    | 3 |
| III.2. Utilisation de scp              | 3 |
| III.3. Utilisation de sftp             | 3 |
|                                        |   |

## I - Introduction

**SSH S**ecure **SH**ell, propose un shell sécurisé pour les connexions à distance et se présente dans ce domaine comme le standard. On peut qualifier **ssh** de **super-telnet-crypté**.

Le service **SSH** est construit sur un modèle **Client-Serveur**. Avec **SSH** la totalité de la transaction entre un client et le serveur est **cryptée**. **SSH** utilise le protocole de transport **TCP** (**T**ransport **C**ontrol **P**rotocol). Le **serveur SSH** utilise le **port 22**.

Ce protocole est utilisé généralement avec un mécanisme d'**authentification par mot de passe**. Lors de la première connexion du client au serveur, le serveur propose d'envoyer **la clé publique de chiffrement** au client :

jcabianca@jcabianca-HP-PC:~\$ ssh etudiant@192.168.43.45 The authenticity of host '192.168.43.45 (192.168.43.45)' can't be established. ECDSA key fingerprint is SHA256:Cf2h/nVfzceNWJnxtFh2iDIMPYmHNHNaac0aTMnBiRk. Are you sure you want to continue connecting (yes/no)?

On accepte en saisissant **yes**. La **clé de chiffrement** est maintenant sauvegardée sur le client. Le client génère alors une **clé secrète** (privée) et l'envoie au serveur, en cryptant l'échange avec la **clé publique** du serveur (chiffrement **asymétrique**). Le client et le serveur peuvent alors établir un canal sécurisé grâce à la clé secrète commune (chiffrement **symétrique**).

# II - Installation et utilisation de SSH

## II.1. Installation de SSH

Il faut installer les packages **openssh-server** et **openssh-client** en tapant la commande : **apt-get install ssh** 

On pourra stopper|démarrer|redémarrer ce service en tapant la commande : service ssh stop|start|restart

## II.2. Utilisation de SSH

Depuis un poste **Unix/Linux**, la connexion au serveur **ssh** se fait en tapant la commande : **ssh user@serveur** 

**serveur** : l'adresse IP ou le nom du serveur auquel on veut se connecter ; **user** : un compte valide défini sur le serveur.

Depuis un poste **Windows**, on pourra utiliser l'utilitaire **Putty**. Il suffit de saisir l'adresse IP ou le nom du serveur ssh puis d'ouvrir la connexion et d'accepter la clé de chiffrement.

### II.3. Configuration de SSH

Les informations de configuration de SSH qui s'appliquent à l'ensemble du système sont stockées dans le fichier /**etc/ssh/sshd\_config**. Voici les directives principales contenues dans ce fichier :

| Port 22                      | Port par défaut                                         |
|------------------------------|---------------------------------------------------------|
| ListenAddress 0.0.0.0        | A l'écoute du reste du monde                            |
| KeyRegenerationInterval 3600 | Période de régénération de la clef du serveur (1 heure) |

PermitRootLogin without-passwordInterdit la connexion avec le login root.Remplacer without-password par Yespour autoriser la connexion. Attention !!

- IgnoreRhosts yes Interdit l'utilisation du fichier rhosts, méthode non sécurisée
- StrictModes yes Vérifie la sécurité du répertoire perso avant d'autoriser le login
- FascistLogging noN'enregistre pas toutes la transactions. Il est conseillé de<br/>respecter la vie privée de l'utilisateur
- PrintMotd yes Le Message Of The Day « message de bienvenue »
- SyslogFacility DAEMON Système d'enregistrement des logs
- RhostsRSAAuthentication yes Ajoute la sécurité du fichier rhosts à celle du système RSA
- RSAAuthentication yes Authentification RSA activée
- **PasswordAuthentication no** Authentification par mot de passe en cas d'authentification RSA échouée. A mettre à no dès que le système RSA est opérationnel.(pas avant ça ne marcherait pas par scp.)
- **PermitEmptyPasswords no** Interdit la connexion par mot de passe vide en cas d'authentification par mot de passe. A DESACTIVER !!
- AllowHosts 10.\*Liste des hôtes/domaines autorisés. Vous pouvez préciser<br/>des IP ou des noms qualifiés. Attention notez les domaines<br/>génériques en utilisant le joker \*. Par exemple : 10.\* pour le<br/>domaine 10.0.0.0/8.
- DenyHosts ALLHôtes interdits. ALL permet de verrouiller les accès par<br/>Allowhosts.

Les droits par défaut donnés au répertoire.

Umask 022

## III - Utilisation de scp et sftp

### III.1. Introduction

Avec **SSH**, des programmes de la même famille comme « **scp** » ou « **sftp** » remplacent les commandes **rcp** ou **ftp**.

L'utilisation de ces commandes est relativement simple :

- scp (Secure CoPy) permet de faire de la copie de fichiers ;
- **sftp** (Secure **FTP** ) est utilisable en mode interactif ou en mode batch et ressemble plus au **FTP**.

#### III.2. Utilisation de scp

syntaxe générale :

**scp [-r] source destination**, où **source** et **destination** désigne respectivement l'ensemble des fichiers à copier et le répertoire d'accueil.

Si les fichiers sont locaux, on utilise la syntaxe habituelle. S'ils sont distants, la notation est celle de **ssh** : **user@serveur:fichiers** .

Exemples :

**scp** -r user@serveur:fichiers rep-local, pour copier du serveur distant les fichiers vers le répertoire rep- local d'accueil local .

**scp -r fichiers-locaux user@serveur:rep**, pour copier les fichiers locaux vers le répertoire rep situé sur le serveur distant .

Pour copier les fichiers qui sont dans le répertoire « /home/eleve/test » du serveur « myserver.mydomain » dans un répertoire local « essai » on utilise :

#### cd mkdir essai scp eleve@myserver.mydomain:/home/eleve/test/\* ~/essai

Pour envoyer les fichiers du répertoire local « test », vers le répertoire « /home/eleve/tmp » de la machine « myserver.mydomain » on utilise :

#### scp ~/test/\* eleve@myserver.mydomain:/home/eleve/tmp

#### III.3. Utilisation de sftp

**sftp** peut être utilisé pour du transfert de fichier en mode sécurisé.

#### sftp eleve@myserver.mydomain sftp>

On obtient le prompt « **sftp>** ». Pour avoir la liste des commandes, utiliser « **help** » ou « **?** » :

sftp> help Available commands: bye cd path get [-afPpRr] remote [local] put [-afPpRr] local [remote] etc ....

Quit sftp Change remote directory to 'path' Download file Upload file